## How to Run the PI Executive Summary in BW

**Purpose:** The PI Executive Summary in BW offers a summary view of the budget, expenses, and remaining budget available. Direct expenses, cost share, or both can be viewed with this report.

| Procedures                                                                                                    |                                                                                                    |
|----------------------------------------------------------------------------------------------------|----------------------------------------------------------------------------------------------------|
| In the Grants<br>Management down<br>menu, choose<br>Grant Ledger – PI<br>Summary exec<br>summary                                                                                                    | Grants Management         Grant Ledger- PI Summary exec summary         Labor distribution analysis by Grant         Grant Budget & Expenditures         Grant Budget Item Details         Grant expenditures by award characteristics [KPI]         Grant Ledger         Grant Ledger- PI GL Account Detail         Grant Ledger- PI Sponsored Class Detail         Grant Ledger- PI Summary         Grant Ledger- PI Summary         Grant Ledger- PI Summary         Primary Grant and Their Related Grants |
| Enter Fiscal<br>Period/Year in the<br>format xxx/xxxx<br>using 3 digits for<br>the fiscal period<br>(001 for July, 002<br>for August, etc)<br>and 4 digits for<br>the fiscal year.<br>Enter the WBS<br>element in the<br>Grant field.<br>Execute. | Versiels for Ad Hors Report       R       R       Restrict         Baselance includer (*)       U000       Unversity of Adminute         Flace Amount Adminute (Requested) (*)       U0000       Restrict       Modelance         Flace Amount Adminute (Requested) (*)       U000000000000000000000000000000000000                                                                                                    |

| Results will show  |   |           |                      |                     |                   |                    |                              |                                    |
|--------------------|---|-----------|----------------------|---------------------|-------------------|--------------------|------------------------------|------------------------------------|
| direct expenses    |   |           |                      |                     |                   |                    |                              |                                    |
| and cost share     | ( | Grant     |                      | GM budget from date | GM budget to date | Released<br>Budget | Cumulative<br>PTD<br>Expense | Available<br>Balance<br>(Released) |
| combined in the    |   |           | RYAN WHITE TITLE III | 09/01/2016          | 08/31/2017        | \$ 91,154.20       | \$ 93,818.53                 | \$ (2,664.33)                      |
| expenses column.   |   | ▶ E511000 | Direct Salary & Bene |                     |                   | \$ 34,076.47       | \$ 38,696.53                 | \$ (4,620.06)                      |
| The budget         |   | ▷ E512030 | Secret/Clerical Sal  |                     |                   | \$ 19,835.00       | \$ 20,316.76                 | \$ (481.76)                        |
| column will only   |   | ▷ E530300 | Direct Current Expen |                     |                   | \$ 34,303.00       | \$ 31,865.51                 | \$ 2,437.49                        |
| show the sponsor   |   | ▷ E536120 | Patient Care and Sup |                     |                   | \$ 1,342.62        | \$ 1,342.62                  | \$ 0.00                            |
| budget as cost     | _ | ▷ E540334 | Office Supplies      |                     |                   | \$ 181.11          | \$ 181.11                    | \$ 0.00                            |
| budget as cost     |   | ▷ E590020 | F&A COSIS            |                     |                   | \$ 1,416.00        | \$ 1,416.00                  | \$ 0.00                            |
| share budgets are  |   |           |                      |                     |                   |                    |                              |                                    |
| not in the system. |   |           |                      |                     |                   |                    |                              |                                    |
| You can filter the |   |           |                      |                     |                   |                    |                              |                                    |
| results to show    |   |           |                      |                     |                   |                    |                              |                                    |
| the information    |   |           |                      |                     |                   |                    |                              |                                    |
| vou need           |   |           |                      |                     |                   |                    |                              |                                    |
| you need.          |   |           |                      |                     |                   |                    |                              |                                    |

## Quick Reference Card – BW PI Executive Summary

| In the free<br>characteristics<br>column, choose<br>Fund and click the<br>filter button. A<br>pop-up window<br>appear and you<br>can choose either<br>sponsor funds or<br>cost share funds.                                                                                    | ▼ Free Characteristics         Awarded Date         Business area         Closely Rel Proj Flg         Commitment item         Company code         Cost Center         Discipline         Discipline         Effective Date         Federal Award ID Num         Federal Award ID Num         Search In Key         Search In Key         Search In Key         Search In Text         Maximum Number of Hits         Vu000022800000         Federal Desearct                                                                            |
|----------------------------------------------------------------------------------------------------|----------------------------------------------------------------------------------------------------|
| Input the cost<br>object to be<br>viewed. Then<br>click on Execute.<br>Note: If this step<br>is not completed,<br>the view<br>information will<br>be associated<br>with the cost<br>object that was<br>used to create<br>the view and not<br>the cost object<br>you are using. | Variables for Ad Hoc Report         Company Code (Required) (*)       UK00         Brpioyment Status (Mult_Single, Required) (*)       3         Brpioyment Status (Mult_Single, Required) (*)       3         Brpioyment Status (Mult_Single, Required) (*)       3         Brpioyment Status (Mult_Single, Required) (*)       3         Brpioyment Status (Mult_Single, Required) (*)       3         Brpioyment Status (Mult_Single, Required) (*)       3         Brpioyment Status (Mult_Single, Required) (*)       3         Brpioyment Status (Mult_Single, Required) (*)       3         Brpioyment Status (Mult_Single, Required) (*)       3         Brpioyment Status (Mult_Single, Required) (*)       3         Brown (Selection, Optional)       =          Brown (Selection, Optional)       =          Brant       =          Brant       =          Brunds Center Department       =          Brund       =          Brund       =          Brund       =          Brund       =          Brund       =          Brund       =          Brund       =          Brund       =          Brund       =          Brund       = |

| Results shown for<br>direct funds. More<br>detail is available<br>under each<br>category using the<br>drop down arrows<br>at the left of the<br>screen | Grant<br>→ 3200000<br>→ 440<br>→ 551<br>→ 551<br>→ 552<br>→ 552<br>→ 552<br>→ 552<br>→ 552<br>→ 5536<br>→ 5540<br>→ 5540<br>→ 5540<br>→ 5540 | Newsity     Number of the system       000     Direct Salary & Bene       1000     Direct Salary & Bene       1000     Direct Salary & Bene       1011     Faculty Salary       1011     Faculty Salary       1011     Faculty Salary       1011     Faculty Salary       1011     Faculty Salary       1011     Faculty Salary       1011     Faculty Salary       1011     Faculty Benefits       1010     Faculty Benefits       1010     Secret/Clerical Sal       1010     Direct Current Expen       1010     Direct Current Care and Sup       1020     F&A Costs | GM budget from date<br>09/01/2016                                             | GM budget to da 08/31/2017             | ate Released<br>Budget<br>\$ 91,154.20<br>\$ 34,076.47<br>\$ 34,076.47<br>\$ 19,835.00<br>\$ 19,835.00<br>\$ 34,303.00<br>\$ 1,342.62<br>\$ 181.11<br>\$ 1,416.00 | Cumulative<br>PTD<br>Expense<br>\$ 91,154.20<br>\$ 36,032.20<br>\$ 21,313.12<br>\$ 1,418.67<br>\$ 1,144.90<br>\$ 6,561.79<br>\$ 20,316.76<br>\$ 31,865.51<br>\$ 1,342.62<br>\$ 131.411<br>\$ 1,416.00 | Available<br>Balance<br>(Released)<br>\$ 0.00<br>\$ (1,955.73<br>\$ 34,076.41<br>\$ (5,593.72<br>\$ (21,313.12<br>\$ (1,418.67<br>\$ (1,144.90<br>\$ (6,561.79<br>\$ (481.76<br>\$ 2,437.41<br>\$ 0.00<br>\$ 0.0<br>\$ 0.0 |                                                                            |                                                                                     |
|----------------------------------------------------------------------------------------------------|----------------------------------------------------------------------------------------------------|----------------------------------------------------------------------------------------------------|-------------------------------------------------------------------------------|----------------------------------------|----------------------------------------------------------------------------------------------------|----------------------------------------------------------------------------------------------------|----------------------------------------------------------------------------------------------------|----------------------------------------------------------------------------|-------------------------------------------------------------------------------------|
| Results shown for cost share funds.                                                                                                    | Grant                                                                                                    | RYAN WHITE TITLE<br>Direct Salary & Bene<br>Faculty Salary<br>Faculty Benefits                                                                                                    | GM budget fr                                                                  | rom date G                             | M budget to (<br>3/31/2017                                                                                                    | date Rel<br>Buo                                                                                                    | eased Cd<br>Jget P<br>E<br>\$<br>\$<br>\$                                                                                                    | umulative<br>TD<br>xpense<br>2,664.33<br>2,264.33<br>2,211.50<br>\$ 452.83 | Available<br>Balance<br>(Released)<br>\$ (2,664.33)<br>\$ (2,211.50)<br>\$ (452.83) |
| <b>Questions?</b><br>Please contact the<br>assigned FA for that<br>grant found under<br>the Responsibilities<br>tab in GMGRANTD.                       |                                                                                                    | G<br>Resp<br>F<br>F                                                                                                    | ieneral Data Re<br>ionsibilities<br>les Description<br>'A <u>Financial Ac</u> | esponsibilities<br>1<br>1ministrator - | RFS                                                                                                    |                                                                                                    |                                                                                                    |                                                                            |                                                                                     |